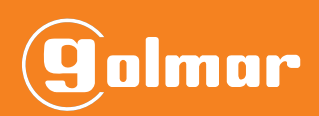

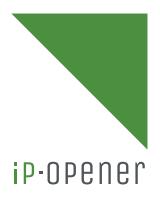

# **GM-IPOP**

·····

ip-opener

## CONNECTION QUICK GUIDE

QGI\_ENG\_REV0123\_GM-IPOP\_CONNECTION

#### **1.TABLE OF CONTENTS**

| 1.Table of contents                                   | 2  |
|-------------------------------------------------------|----|
| 2.Introducction                                       | 3  |
| 3.Controller connection                               | 3  |
| 3.1.Networks                                          | 3  |
| 3.2.Controllers                                       | 5  |
| 4.Controller on iP Opener Manager                     | 5  |
| 5. Troubleshooting                                    | 6  |
| 5.1. The installation does not operate stably         | 6  |
| 5.2 iP-Opener Manager does not detect the controller. | 7  |
| 5.3.Fixed IP configuration                            | 9  |
| 6.Connection diagrams                                 | 10 |

#### 2.INTRODUCTION

In this quick guide you will find defined the different steps to follow to connect a GM-IPOP controller of 1, 2 or 4 gates to iP-Opener (cloud).

#### **3.CONTROLLER CONNECTION**

#### 3.1. Networks

There are different connection topologies. These networks can be TCP/IP, RS485 or a combination of both:

- UTP.
- RS485.
- UTP + RS485.

#### <u>Notes</u>

• There will be more than one network when the devices to be connected are not in the same installation (same internet connection network). Example:

In offices with a unique Internet connection, a single network must be generated in iP-Opener. On the other hand, in a company composed of a head office and several branches, a network per location must be generated.

\*In offices with a unique Internet connection, a single network must be generated in iP-Opener. On the other hand, in a company composed of a head office and several branches, a network per location must be generated.

Connection topologies for remote management:

• UTP connection

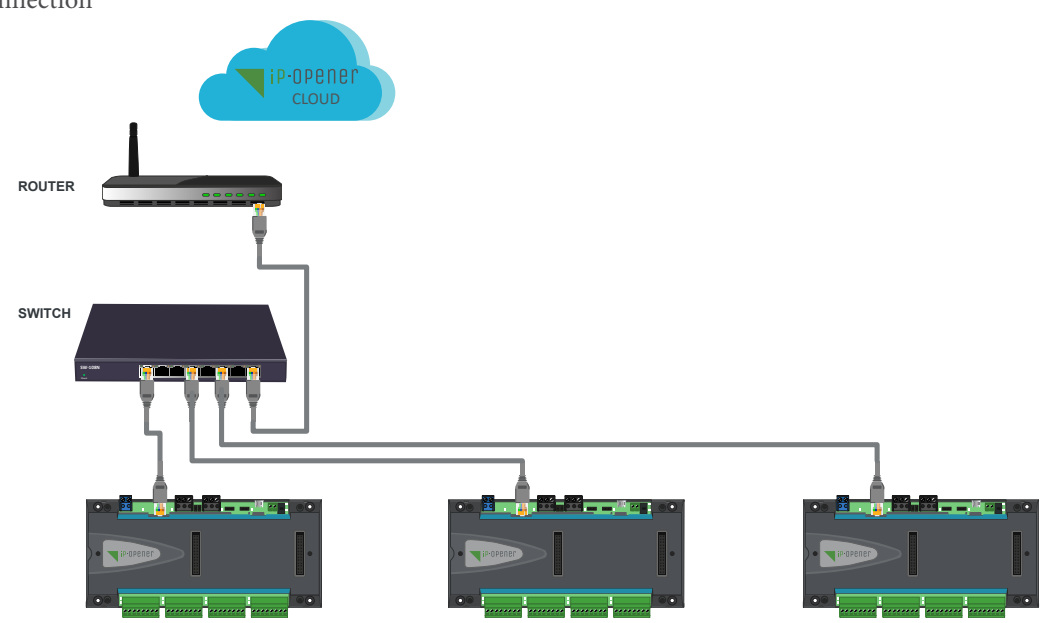

• RS485 connection

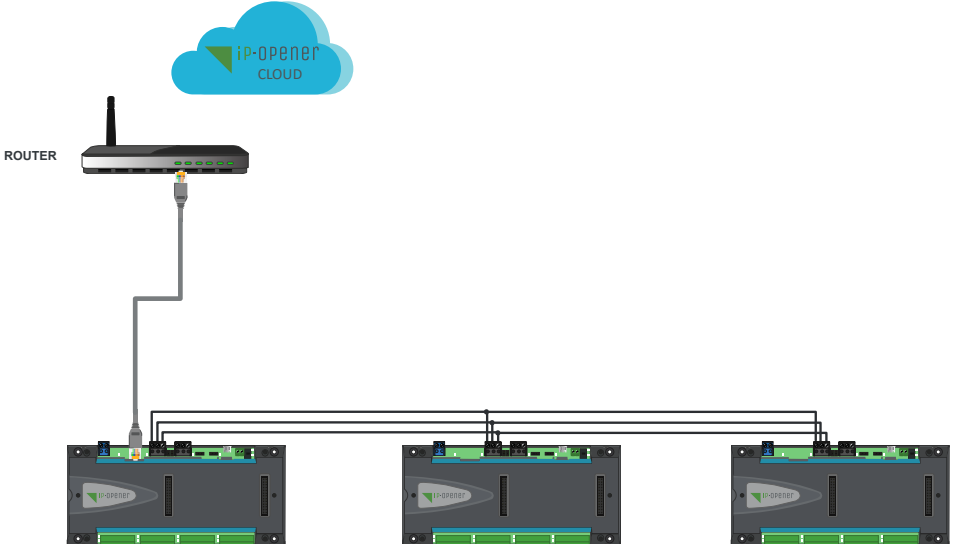

• Mixed connection: UTP + RS485

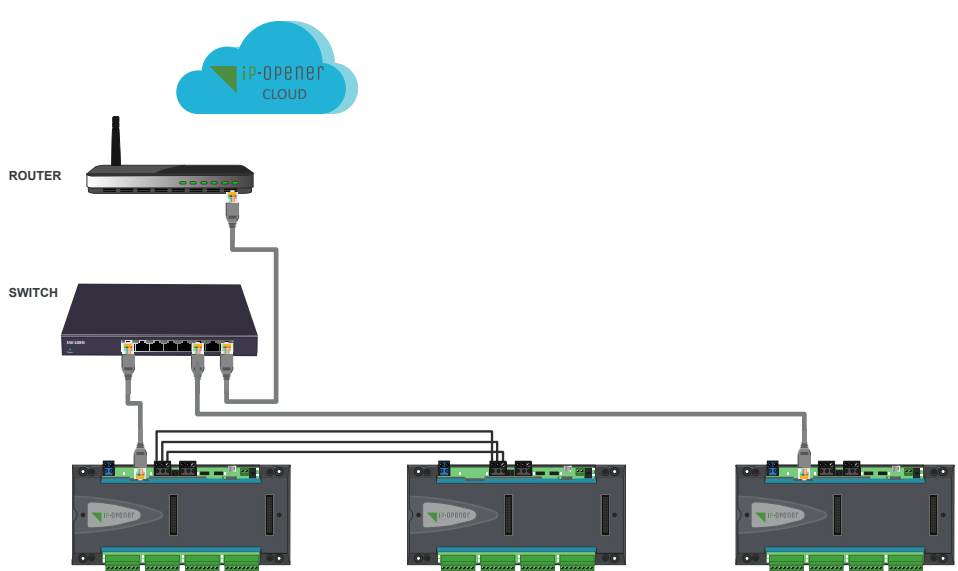

Generate a site as described in the iP-Opener Manager user manual. Taking into account the topics "3.Networks" and "5.Centrals" detailed below:

- 1 Indicate the number of networks "1".
- 2 Set a name for the network to be generated that you can identify.
- 3 Select "IP Remote" type.

4 - Indicate the number of controllers you have in the installation connected by UTP cable to the switch or router. After this step, confirm the changes by clicking on 👱 .

AL S 0 Ĥ 5. 📗 d 6. 🜄 A 7. 🕲 i 2. 🎭 4. 回 . Å ł 뤎Site networks 1 ഷ്ട്ര Number of networks Ø. Type 🗇 Connected controller D Number of controllers Actions llers 🕫 🖍 💼 Q Auto detect the ho ork 0001 IP (Ga 31 d, **Q**, 5 3 0 

Once the changes have been done, press the option Auto detect the hardware D to detect the controller.

|          | P-OPENEr<br>Manager | Cloud          | v01.18.06    |                |          | Site Golman          | v           | 0           |                              |                          |
|----------|---------------------|----------------|--------------|----------------|----------|----------------------|-------------|-------------|------------------------------|--------------------------|
| <b>A</b> | 1. 🖧 Site           | 2. 🎭 Features  | 3. 跲Networks | 4. Controllers | 5. Doors | 6. R Access profiles | 7. 🕲 User   | s 8. @R     | ead / Encode                 |                          |
| <b>4</b> | "爲Site ne           | tworks         |              |                |          |                      |             |             |                              |                          |
| പ്പം     |                     | Number of netw | vorks 1      | *<br>*         |          |                      |             |             |                              |                          |
| × 1      | Name                |                | Type 🗇       |                | Conne    | cted controller D    | Number of c | controllers | Actions                      |                          |
|          | Network 000         | n              | IP (Gateway) |                | • Con    | troller 0001         | 1           | •           | Q Auto detect the hardware D | ata from controllers 🗇 🖍 |
| <b>.</b> |                     |                |              |                |          |                      |             |             |                              |                          |
| <b>E</b> |                     |                |              |                |          |                      |             |             |                              |                          |
| õ        |                     |                |              |                |          |                      |             |             |                              |                          |
| -        |                     |                |              |                |          |                      |             |             |                              |                          |
| 4        |                     |                |              |                |          |                      |             |             |                              |                          |

In case you receive a warning about changes in progress. Click Yes.

| Confirmation                                                      |
|-------------------------------------------------------------------|
| Modification in progress. Do you want to save before continuing ? |
| Yes No Cancel                                                     |

Enter in "Search by login" the ID of the controller you want to connect to iP-Opener Manager. Click **Q**.

|           | n setting            |                       |                               |          |                |      |      |                             |    |                         |
|-----------|----------------------|-----------------------|-------------------------------|----------|----------------|------|------|-----------------------------|----|-------------------------|
|           |                      | \$                    | Search by IP 🕫                |          |                |      |      | Port 1880                   | ٩  |                         |
|           |                      | Search by dev         | rice number @ 34C01DE         |          |                |      |      |                             | ٩  |                         |
|           |                      |                       |                               |          | _              |      |      |                             |    |                         |
| IP/USB Co | ontrollers Ø 2. IP C | ontrollers 🕫 3. RS485 | Controllers 2 4. RS485 Periph | nerals ወ | S              |      |      |                             |    |                         |
|           |                      |                       |                               |          |                |      |      |                             |    |                         |
| 1/1       | Controller name      | Identifier            | Version                       | Туре     | Address        | Port | DHCP | Expansion card $\mathcal C$ |    | Actions                 |
|           | 4P 2SMART            | 34C01DE               | fV1180 18/10/2022             | IP       | 192.168.20.136 | 1880 | Yes  |                             | QR | S485 QPeripherals QIP 🖷 |
| <b>~</b>  |                      |                       |                               |          |                |      |      |                             |    |                         |

#### Select the detected controller $\checkmark$ and press Next .

It will now detect other IP controllers that are on the same network.

| Auto det                    | ect the hardwar                                  | 9                    |                                |        |                           |             |            |                              |                         |
|-----------------------------|--------------------------------------------------|----------------------|--------------------------------|--------|---------------------------|-------------|------------|------------------------------|-------------------------|
| Detection                   | setting                                          |                      |                                |        |                           |             |            |                              |                         |
|                             |                                                  | 5                    | Search by IP 🗇                 |        |                           |             |            | Port 1880                    | ٩                       |
|                             |                                                  | Search by dev        | ice number D 34C01DE           |        |                           |             |            |                              | ٩                       |
| I. IP/USB Co<br>All data ha | ntrollers D 2. IP Co<br>s not been sent to the c | ntrollers D 3. RS485 | Controllers D 4. RS485 Periphe | rals Ø | C<br>h again once control | lers have b | een update | ed.                          |                         |
| □ 2/2                       | Controller name                                  | Identifier           | Version                        | Туре   | Address                   | Port        | DHCP       | Expansion card $\mathcal{C}$ | Actions                 |
| 1                           | 4P 2SMART                                        | 34C01DE              | fV1180 18/10/2022              | IP     | 192.168.20.136            | 1880        | Yes        | 2P                           | QRS485 QPeripherals QIP |
|                             |                                                  | 34C12DE              |                                | IP     | 192.168.20.133            | -           | Yes        |                              | QRS485 QPeripherals QIP |
|                             |                                                  |                      |                                |        |                           |             |            |                              |                         |

Select the rest of the detected IP controllers  $\checkmark$  and press Next .

The following detection steps: "3. RS485 controllers" and "4. RS485 peripherals" would be more oriented to a mixed "IP&RS485" type installation.

In the example shown here, there are no devices connected via RS485. Advance these two steps by pressing Next and Save in the last phase of the detection process.

#### 3.2. Controllers

- 1 Indicate a name to identify each of the controllers. Example: controller nº1.
- 2 Registered controller ID.
- 3 Controller model.
  - Controller B2F/IP: For controllers with 2SMART bus and TCP/IP communication.
  - Controller Wiegand /IP: For controllers with Wiegand protocol and TCP/IP communication.
- 4 Expander coupled to controller. If an expander is attached to the controller, specifiy the type of model:

12 relays 5A. ReferenceGM-IPOP-EXP12S.

- 12 analog inputs. Reference GM-IPOP-EXP12E.
- 4 Wiegand doors. Reference GM-IPOP-EXP4PW.
- 2 SMART doors (b2f). Reference GM-IPOP-EXP2P.
- 5 Doors. Number of doors of the controller:

GM-IPOP-1P. 1 Door. GM-IPOP-2P. 2 Doors. GM-IPOP-4P. 4 Doors. GM-IPOP-2P-WIEG. 2 Doors.

- 6 Not available. Function for expander cards with RS485 connection (not commercially available).
- 7 Tick indicating the controller that connects to the server.

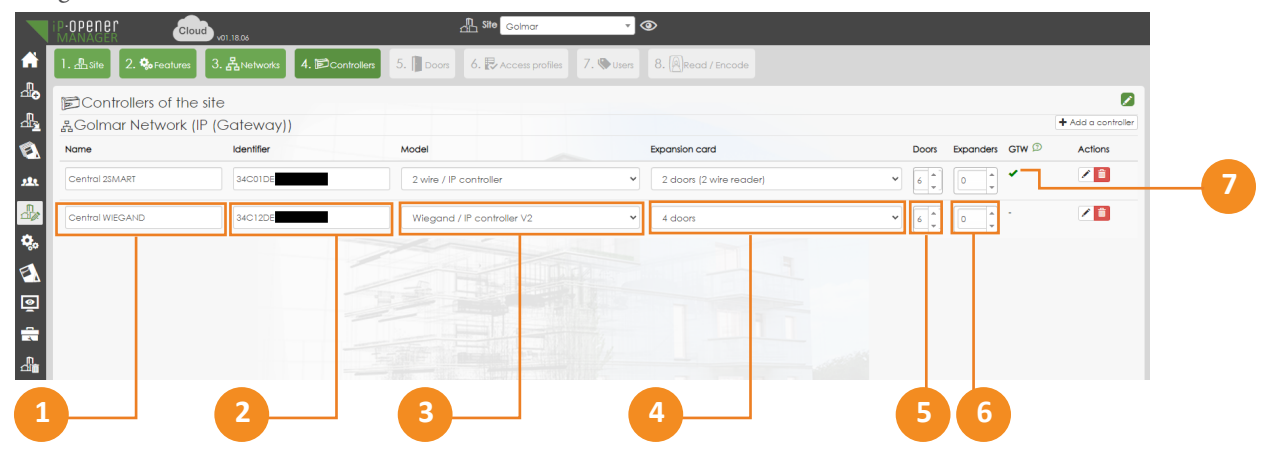

#### **4.CONTROLLER ON IP-OPENER MANAGER**

Once the network has been generated and the controllers have been added, you can check if iP-Opener has communication with each one of them. To do so, access the "supervision" section of and then click on the "network status" option section.

|                                                               |                                         |                                | Site Golman 🔻 👁                          |                                               |                                                        |
|---------------------------------------------------------------|-----------------------------------------|--------------------------------|------------------------------------------|-----------------------------------------------|--------------------------------------------------------|
|                                                               | Events 🖁 Network status 🖞 Manual        | commands Reports               |                                          |                                               |                                                        |
| ♣ <u></u>                                                     | Network status                          |                                |                                          |                                               |                                                        |
|                                                               | Refresh status                          |                                |                                          |                                               |                                                        |
| 2                                                             | Name                                    | Status                         | Туре                                     | Version                                       | Last connection                                        |
| 222. 0                                                        | &Golmar Network                         | Connected                      | Channel and Channel                      |                                               | ÷                                                      |
|                                                               | Central 2SMART                          | ✓Connected                     | Expansion card : 2 doors (2 wire reader) | fV118018/10/2022                              | 2023-03-17 11:14:55                                    |
| \$.<br>[3]                                                    | Sector WEGAND                           | ✓Connected                     | Expansion card : 4 doors                 | fv3180 18/10/2022<br>boot : fv2020 06/10/2021 | 2023-03-17 11:14:55                                    |
|                                                               |                                         |                                |                                          |                                               |                                                        |
|                                                               |                                         | iP-                            | -Opener connection status                |                                               |                                                        |
|                                                               |                                         |                                |                                          | Information                                   | ₿�●₽                                                   |
| It is also possible to the information block                  | access "network sta<br>ck:              | tus" by clickin                | ng on "site" or "network" in             | Site :<br>Golmar Netv<br>A Central 2          | ✓ Site updated<br>vork : ∮ Connected<br>ISMART(Reader) |
|                                                               |                                         |                                |                                          |                                               |                                                        |
| <b>IMPORTANT</b><br>The controller that<br>power supply termi | communicates witl<br>nal board illumina | n the iP-Oper<br>ted in green. | ner will keep the LED next               | to the                                        | P-OPEner                                               |

#### 5.TROUBLESHOOTING

- 5.1. The installation does not operate stably
- 1) Check that the cable used is suitable for the installation:

| Type of connection | Type of hardware                          | Type and characteristics of the cables                                                                 |
|--------------------|-------------------------------------------|----------------------------------------------------------------------------------------------------|
| Ethernet bus       | Controllers, switch/router                | UTP CAT 5 to CAT 7 (SFTP or FTP).<br>Max. distance 90m.<br>It is recommended to use UTP-CAT6ELH cable. |
| RS485 bus          | Controllers, I/O expanders                | STP.<br>It is recommended to use M-26CALH cable.                                                       |
| 2SMART BUS         | Peripherals, readers, 2Smart<br>receivers | FTP or SFTP.<br>It is recommended to use M-26CALH cable.                                               |
| Wiegand            | Readers                                   | UTP/STP or SFTP up to 100m.<br>It is recommended to use M-26CALH cable.                                |
| Power supply       |                                           | 2 wires x 1 mm diameter.                                                                               |

\*Ethernet UTP cable must be shielded (SFTP or FTP).

2) Check in the "events" section of "supervision" if iP-Opener reports any incident:

|          | IP-OPENEL Cloud           | v01.18.06                            | Site Golman | • •             |             |            |          |
|----------|---------------------------|--------------------------------------|-------------|-----------------|-------------|------------|----------|
| â        | Events 🖁 🖁 Network status | Manual commands Reports              | Message     |                 |             |            |          |
| ₽₀       | Events                    |                                      |             |                 |             |            |          |
| <u>r</u> | *Display *Download        | Archives & Global settings & Setting | ş           |                 |             |            |          |
|          | >Filters                  |                                      |             |                 |             |            |          |
|          | Result limited to 30      | ixport @Purge CNew tab               |             |                 |             |            |          |
| -        | Date / Hour               | Event                                |             | Element         | Information | Identifier | Priority |
| <b>.</b> | 2023-03-17 11:18:55       |                                      |             |                 |             |            | 6        |
| 3        | 2023-03-17 11:18:39       | Faulty communication with 2 wire re  | eader       | Central 2SMART  | Reader 0001 |            | 6        |
|          | 2023-03-17 11:15:03       | Time update                          |             | Central 2SMART  |             |            | 5        |
| ≝        | 2023-03-17 11:15:00       | Time update                          |             | Central WIEGAND | -           | -          | 5        |
|          | 2023-03-17 08:55:04       | Time update                          |             | Central 2SMART  | -           | -          | 5        |
| <b>.</b> |                           |                                      |             |                 |             |            |          |

By default iP-Opener displays alerts related to "system" and "communication". If the incident is of a different nature, it can display alerts from other categories as follows:

- 1 Select the type of alert you want to be able to monitor.
- 2 Select the specific alert to receive or check "last name" to select all.
- 3 Check priority 5 or higher for the alert to be displayed in the monitoring "view" tab.

|                 | 1                                           | 2                                     | 3                   |                |
|-----------------|---------------------------------------------|---------------------------------------|---------------------|----------------|
|                 | IP-OPENEC Cloud vol. 18.06                  | Site Golman                           | <b>▼ ●</b>          |                |
| â               | 🗐 Events 🖁 Hetwork status 🕑 Manual commands | 🖽 Reports 🔛 Message                   |                     |                |
| 4               | Events                                      |                                       |                     |                |
| _ <u>}</u><br>⊗ | ●Display ⊕Download _Archives %Global settin | gs &Settings                          |                     |                |
|                 | <b>မှ</b> Events                            | Door<br>Lancel                        |                     |                |
| - <b>∂</b> ≱    | B- ID System<br>B- ID Communication         | ∽ □ Name                              | Priority level      | Display colour |
| ₩<br>€          | B- R- Access Granied                        | Relay activated                       | 2 Low PSU voltage   |                |
| •               |                                             | <ul> <li>Relay deactivated</li> </ul> | 2 Low PSU voltage 🗸 | A              |
| -               | Relay deactivated                           | Free access                           | 3 Weak 🗸            | A              |
| <b>_</b>        | End of free access                          | End of free access                    | 3 Weak              |                |

This way it will be possible to locate the failure and see the indicated fault.

#### 5.2. iP-Opener Manager does not detect the controller

1) Check that the controller(s) are on the network.

The default IP of the controllers is **192.168.1.250** but these come from the factory in DHCP. So if the network to which they are connected works with DHCP, the router will assign a different IP to the controller. We will be able to identify the IP with iP-Opener's own search application: **IP Search** (other search programs such as Advanced IP Scanner are also valid).

It is possible to run IP Search in two ways:

- From the "tools" folder of the program installation path. Example: C:\ip-opener\_client\_tools
- By running the iP-Opener Client and opening the Tools>IP Search function.

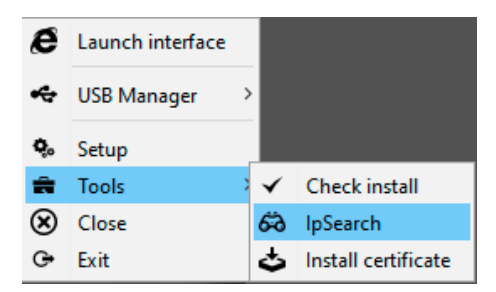

In the case of IP Search we must be connected to a PC in the same network and click on the "refresh" option. At this point it should show the controller(s) connected to the network:

| 🎡 Search IP component by UDP - 2.14.0                   |               |               |             |         |            |                  |              | – 🗆 🗙               |
|---------------------------------------------------------|---------------|---------------|-------------|---------|------------|------------------|--------------|---------------------|
| Refresh         Advanced filter         Find an address |               |               |             |         |            | Er               | ıglish       | ✓ 🥝 (golmor<br>Help |
| Mac address Application                                 | IP address    | Mask          | Gateway     | Version | Date       | Name             | Hard version | Date/time           |
| 00:26:DE:13:55:B0 Ip-opener (0x4c)                      | 192.168.1.185 | 255.255.255.0 | 192.168.1.1 | fV1122  | 25/02/2021 | 34C01DE1355B06E9 | 21           | 06/04/2021 11:      |
|                                                         |               |               |             |         |            |                  |              |                     |

In case the controller/s of the installation appear we will have the certainty that the problem is not in the communication of the controller with the network of the installation.

2) Check that the controller(s) communicate with iP-Opener.

Once it is known that the controller/s are connected to the network, the next process to perform would be a Ping to the iP-Opener DNS server: **ping srv.ip-opener.com** (from the windows command console). In case the 4 packets sent are shown as received. We will have the confirmation that the network has communication with iP-Opener.

| Símbolo del sistema                                                                                                    | _ | $\times$ |
|----------------------------------------------------------------------------------------------------|---|----------|
| C:\Users\sergio>ping srv.ip-opener.com                                                                                                    |   | î        |
| Haciendo ping a srv.ip-opener.com [54.37.103.95] con 32 bytes de datos:<br>Respuesta desde 54.37.103.95: bytes-32 tienpo-35ms TTL-46<br>Respuesta desde 54.37.103.95: bytes-32 tienpo-35ms TTL-46<br>Respuesta desde 54.37.103.95: bytes-32 tienpo-35ms TTL-46<br>Respuesta desde 54.37.103.95: bytes-32 tienpo-35ms TTL-46 |   |          |
| Estadísticas de ping para 54.37.103.95:<br>Paquetes: enviados = 4, recibidos = 4, perdidos = 0<br>(0% perdidos),                                                                                                    |   |          |
| Tiempos aproximados de ida y vueita en milisegundos:<br>Mínimo = 35ms, Máximo = 35ms, Media = 35ms                                                                                                    |   |          |
| C:\Users\sergio>                                                                                                    |   |          |
|                                                                                                    |   | ,        |

3) Check network configuration.

If the result of any of the two previous points is not satisfactory (controller is not on the network or does not connect with iP-Opener) pay special attention to the network configuration (router).

- In the iP-Opener system, it is the controller that opens the communication with the server. By default, the controller tries to connect to Ip-Opener.com through port 1882. This means that port 1882 has to be open from Ethernet to the Internet.
- In most computer networks, only the incoming ports are blocked by the firewall/router, but in case the controller does not connect to the Ip-Opener.com server, this has to be checked.
- Since it is the controller that opens communication with the server, we do not need to create a NAT on the router or set an IP address. This can be DHCP.
- At least one controller per site will act as a gateway for the others, it will receive the information from iP-Opener through port 1880. So this incoming port must be open.
- These communication ports can be modified through iP-Opener manager or IP Search.
- The controllers communicate with each other via UDP 224.0.5.128 :2363.

In the following diagram you can see how the communications work:

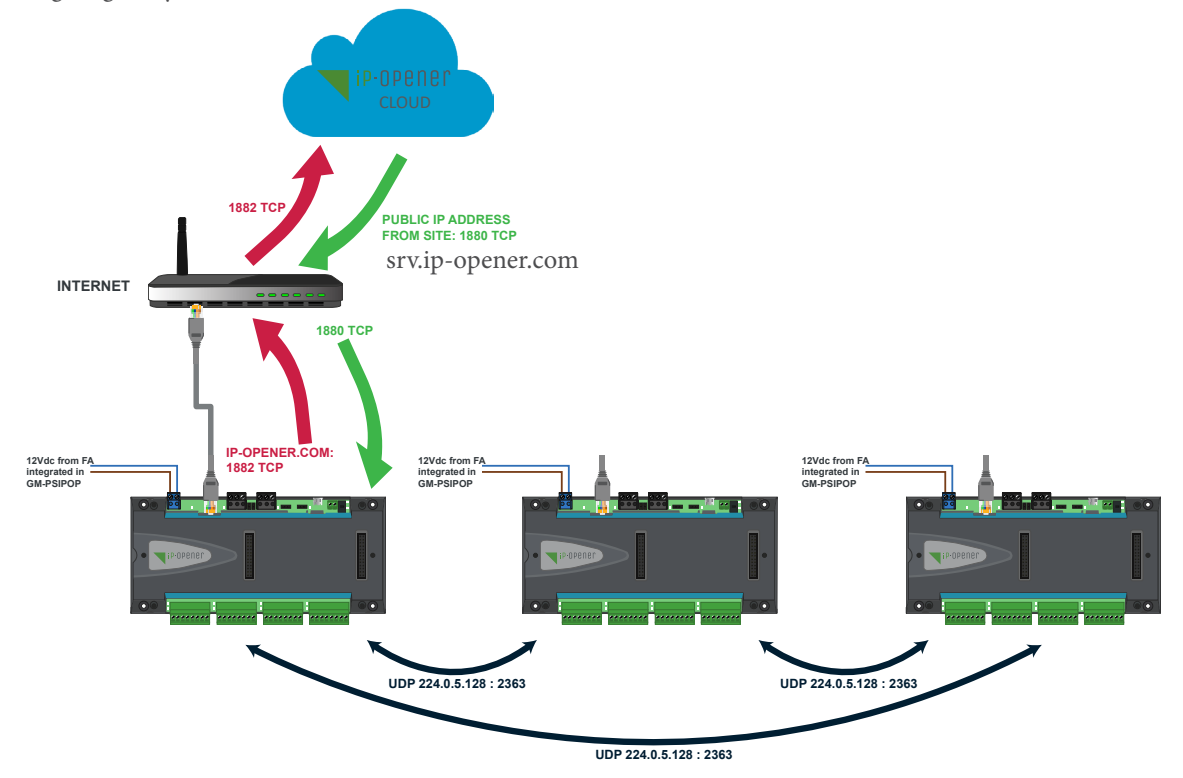

4) Reset controller to factory defaults.

This guide describes what is necessary to connect a controller or system to iP-Opener. In case the controller to be connected had previously worked in a local configuration or there is a problem with the controller, you can reset the controller to factory defaults, as indicated below:

Access to IP Search (defined as access in point 1) and select the controller to be reset:

| Search IP component by UDP -          | 2.14.0           | ,             |               |             |         |            |                  | -            | - 🗆 🗙          |
|---------------------------------------|------------------|---------------|---------------|-------------|---------|------------|------------------|--------------|----------------|
| I ☐<br>Refresh Advanced filter Find a | an address       |               |               |             |         |            | Eng              | lish v       | Help           |
| Mac address                           | Application      | IP address    | Mask          | Gateway     | Version | Date       | Name             | Hard version | Date/time      |
| 00:26:DE:13:55:80                     | Ip-opener (0x4c) | 192.168.1.185 | 255.255.255.0 | 192.168.1.1 | fV1122  | 25/02/2021 | 34C01DE1355B06E9 | 21           | 06/04/2021 11: |
|                                       |                  |               |               |             |         |            |                  |              |                |

In the "Commands" tab select "delete database" and then "Send":

| CP/IP configuration Communication server UPNP configuration Commands |       |
|----------------------------------------------------------------------|-------|
| ] Restart controller.                                                | Send  |
| ] Delete database.                                                   | Send  |
| ] Send a sentinel                                                    |       |
| ] Test server communication                                          |       |
|                                                                      |       |
|                                                                      |       |
|                                                                      |       |
|                                                                      |       |
| of traitement                                                        | Close |
|                                                                      |       |

A small pop-up window will appear, prompting for a password, enter 0000 and click "Connect".

| Connexion |       | ×        |
|-----------|-------|----------|
| Login     | admin | ]        |
| Password  | ••••  | ]        |
| Connect   | ]     | 💢 Cancel |

Then it will indicate that the command has been sent. At this point the controller will be reset to factory defaults.

| Configuration |                |  |  |
|---------------|----------------|--|--|
| <b>(</b> )    | Command sended |  |  |
|               | Aceptar        |  |  |

#### 5.3. Fixed IP configuration

If the network to which the controller(s) is connected operates exclusively with fixed IPs you can change this from: 1) IP Search

By selecting a controller in the "TCP/IP configuration" tab at the bottom of the screen, you can set the "Fixed IP" operating mode. Then enter the fixed IP to be set and your network parameters. If you do not know the server IPs to be used, activate the "automatic name server" option. Once you have completed the data, validate the changes by clicking "Update".

| TCP/IP config                   | uration Communication server | PNP configuration Commands |               |
|---------------------------------|------------------------------|----------------------------|---------------|
| Application Ip-opener           |                              | IP address                 | 192.168.1.253 |
| MAC Address : 00:26:DE:69:55:B0 |                              | New IP Address             | 192.168.1.253 |
| Target                          |                              | Network mask               | 255.255.255.0 |
| RJ45 Wifi                       |                              | Gateway                    | 192.168.1.1   |
| Operating n                     | node                         | Automatic name server      |               |
| Fixed IP                        | O DHCP                       | Name server 1              | 192.168.1.1   |
|                                 |                              | Name server 2              | 80.58.61.250  |
|                                 |                              |                            |               |
| nd of traitement                |                              |                            |               |

2) iP-Opener manager

In iP-Opener manager you can perform the same operation by going to the "Configuration" section. To do so, once in this section, click on "Controllers" and then select the controller you wish to change the type of connection.

At this point simply select "Fixed IP" in the "IP Configuration" section.

|            | LIP-OPENER CIM                                                                                                    | Id v01 | .18.06                                                | Site Golmar 🔻 👁                      |   |
|------------|----------------------------------------------------------------------------------------------------|--------|-------------------------------------------------------|--------------------------------------|---|
|            | 🗞 Equipment & Settings                                                                                                    |        | 🔊 Central WIEGAND                                     |                                      |   |
|            | <b>8</b> 品                                                                                                    | C      | <b>±</b> Save <b>≭</b> Cancel <b>∢</b> Activate third | party module More 🔹 🕇 New 💼 Delete   |   |
|            | Site : Golmar     Site : Golmar     Golmar     Golmar     Golmar                                                                                                    |        | Name *                                                | Central WIEGAND<br>34C12DE1374868F1E | ٩ |
| ي<br>الا   | Controllers     Central 2SMART     Central WIEGAND                                                                                                    |        | Model                                                 | Wiegand / IP controller V2           | ~ |
| ₫₽         | taria de la consecutiva de la consecutiva de la |        | Expansion card                                        | 4 doors                              | ~ |
| <b>Q</b> o | ⊕… () jiiiiiiiiiiiiiiiiiiiiiiiiiiiiiiiiiii                                                                                                    |        | Activation of leds                                    |                                      |   |
| ₹          | O Time profiles                                                                                                    |        | Disable communication (2)                             |                                      |   |
| <b>@</b>   |                                                                                                    |        | Reader profiles (2)                                   | None                                 | * |
|            |                                                                                                    |        | Status                                                | Connected - fV3180 18/10/2022        |   |
| <br>∎      |                                                                                                    |        | v&IP configuration<br>Mode                            | O DHCP                               |   |
|            |                                                                                                    |        | IP address                                            | 192.168.1.253                        |   |
|            |                                                                                                    | 3.2.3  | Mask                                                  | 255.255.255.0                        |   |
|            |                                                                                                    | 203    | Gateway                                               | 192.168.1.1                          |   |

#### **6.CONNECTION DIAGRAMS**

#### **BEFORE TO START**

• <u>Use the supplied voltage protectors to protect the system from voltage spikes (see connection in the following diagrams).</u> IMPORTANT: In 2SMART technology the protector will be supplied together with the readers, while in WIEGAND technology the protectors are supplied with the controller.

- In case of setting long opening times, acquire automatic door openers (with memory) such as the CV-24 and set the opening time to 1sec. Long opening times of more than 15 seconds can damage the opener.
- In cases where high consumption devices (such as motorized gates) are connected, it will be necessary to add a SAR-12/24 relay. See diagram "230V device connection".

#### Power connection with controller

Controller power supply when using GM-PSIPOP (20780203) and GM-PSIPOP-G (20780125) boxes.

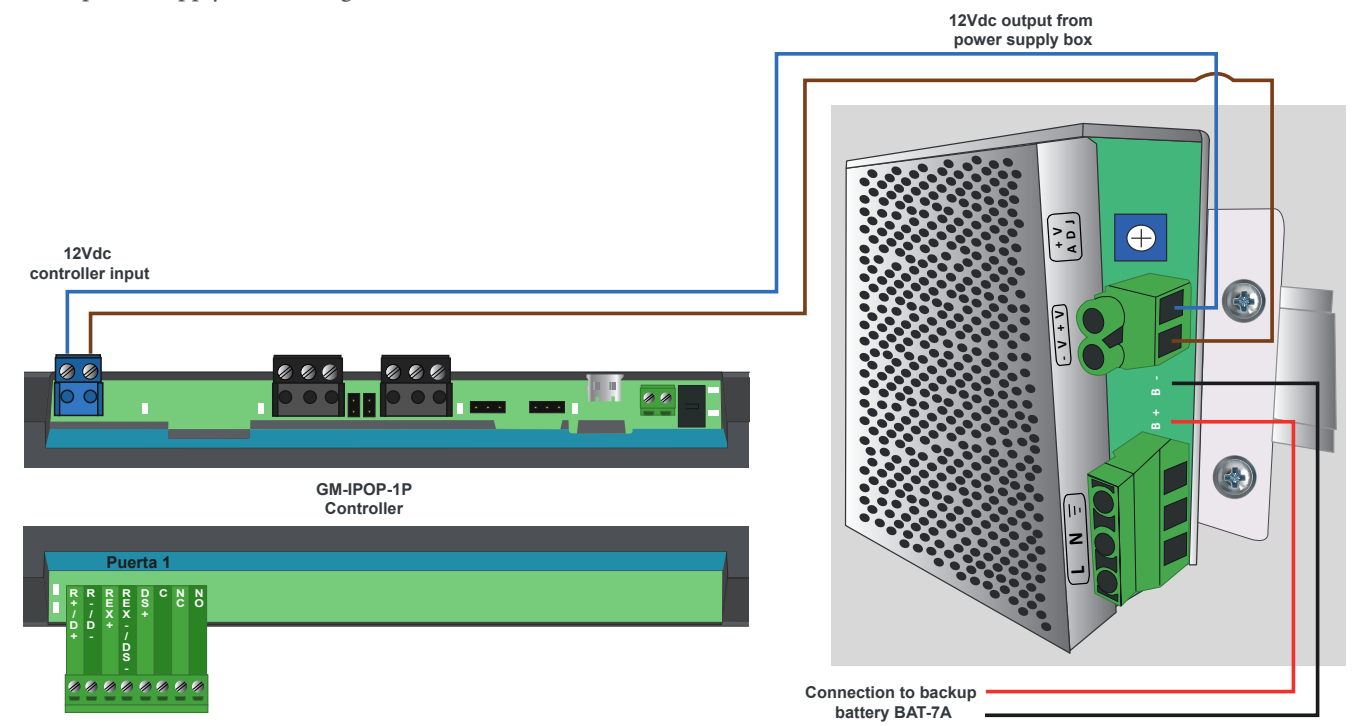

Controller power supply when using GM-PSIPOP-P boxes (20700011).

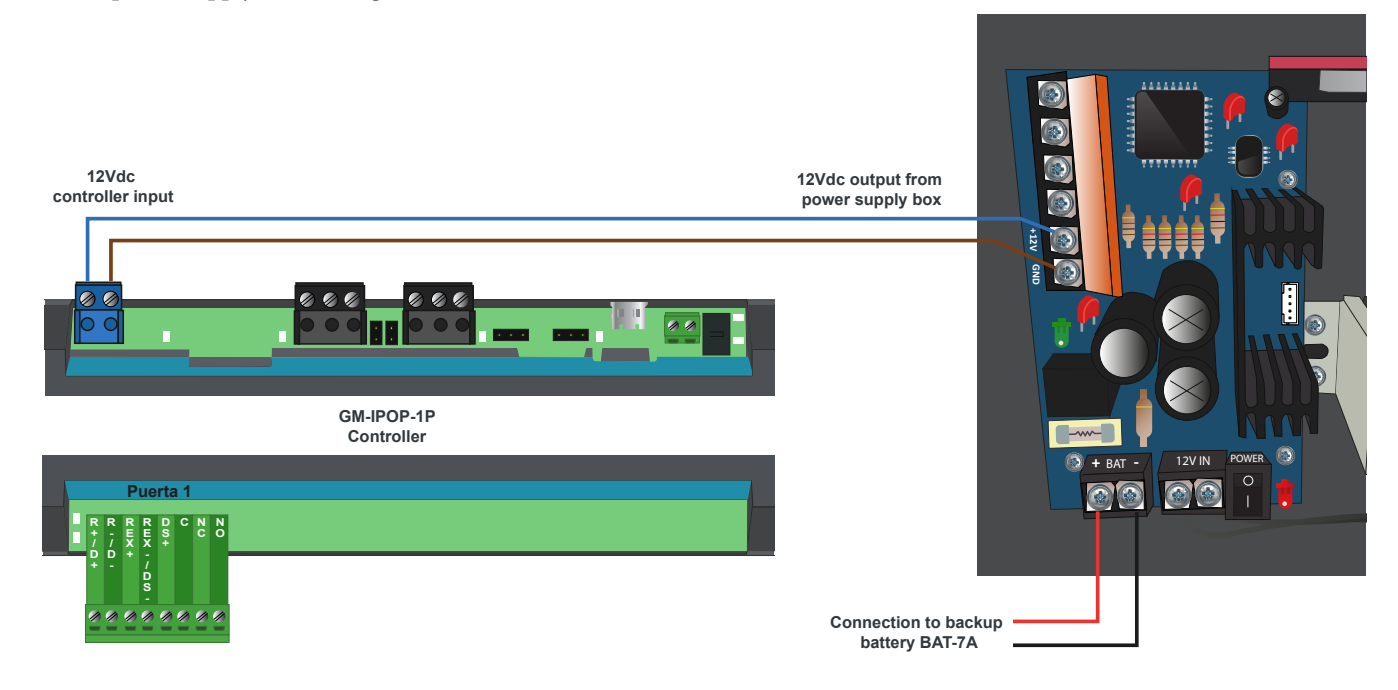

#### 2SMART reader and DC electric lock release

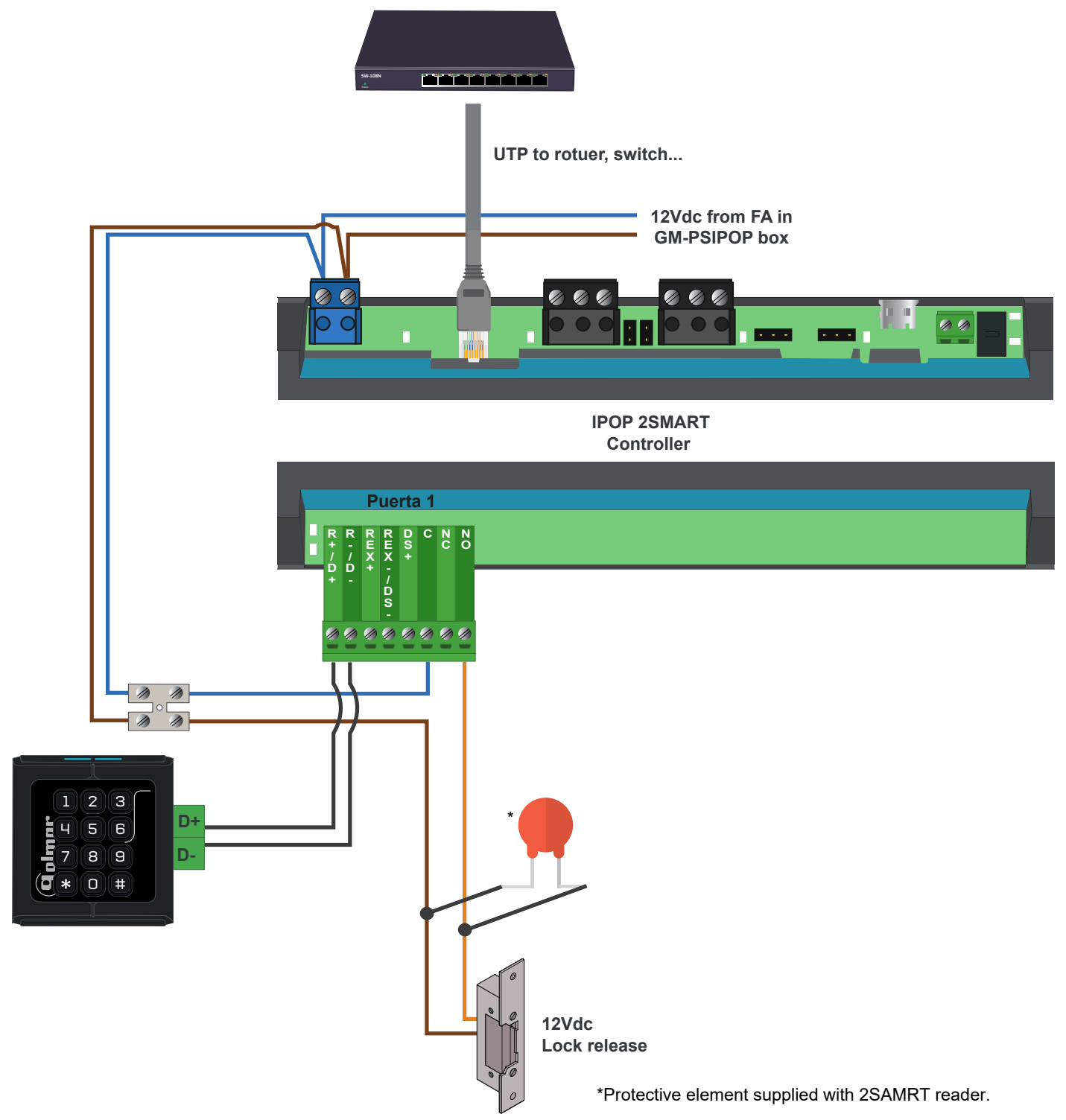

#### WIEGAND reader and DC electric lock release

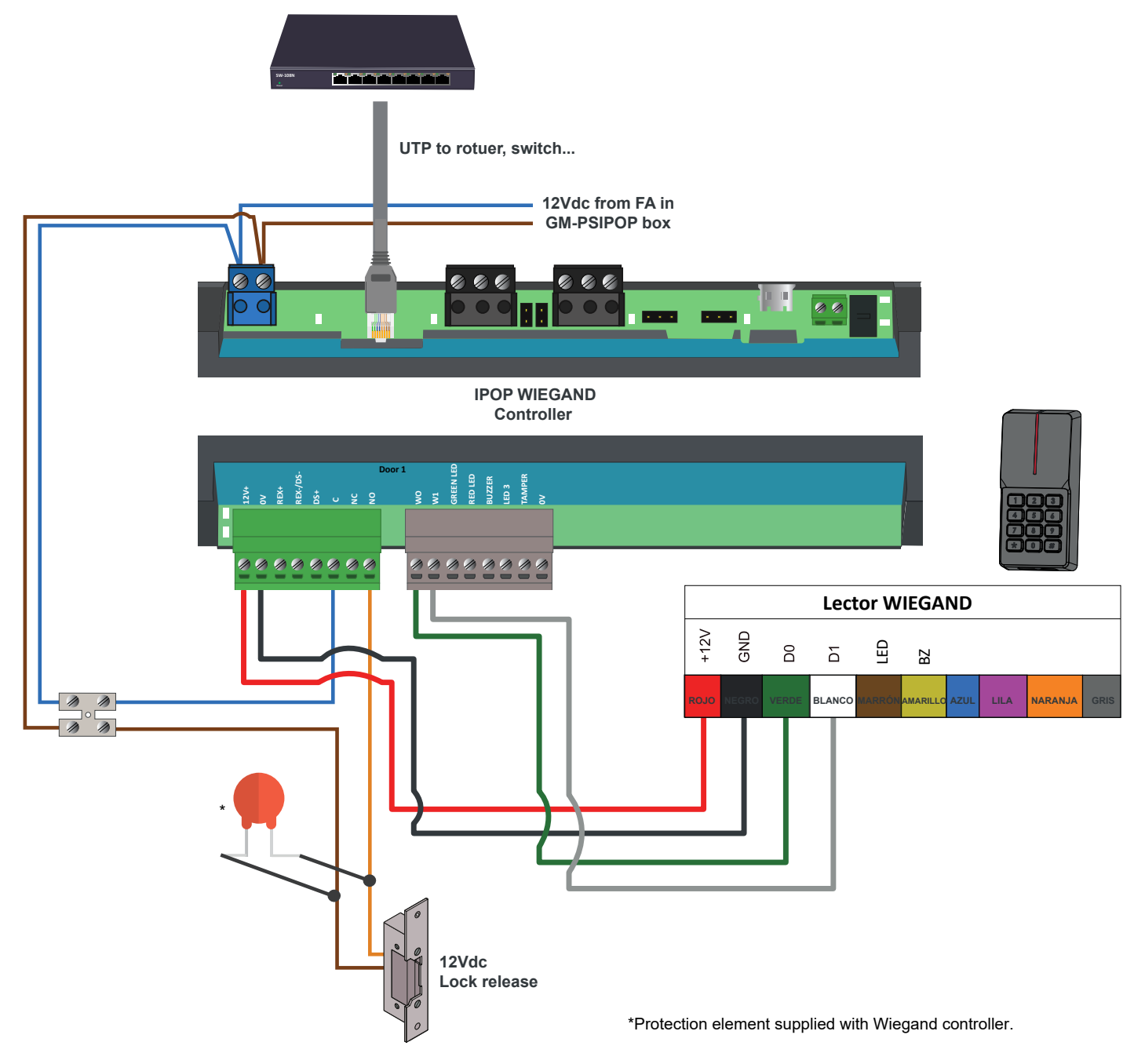

#### 2SMART reader and AC electric lock release

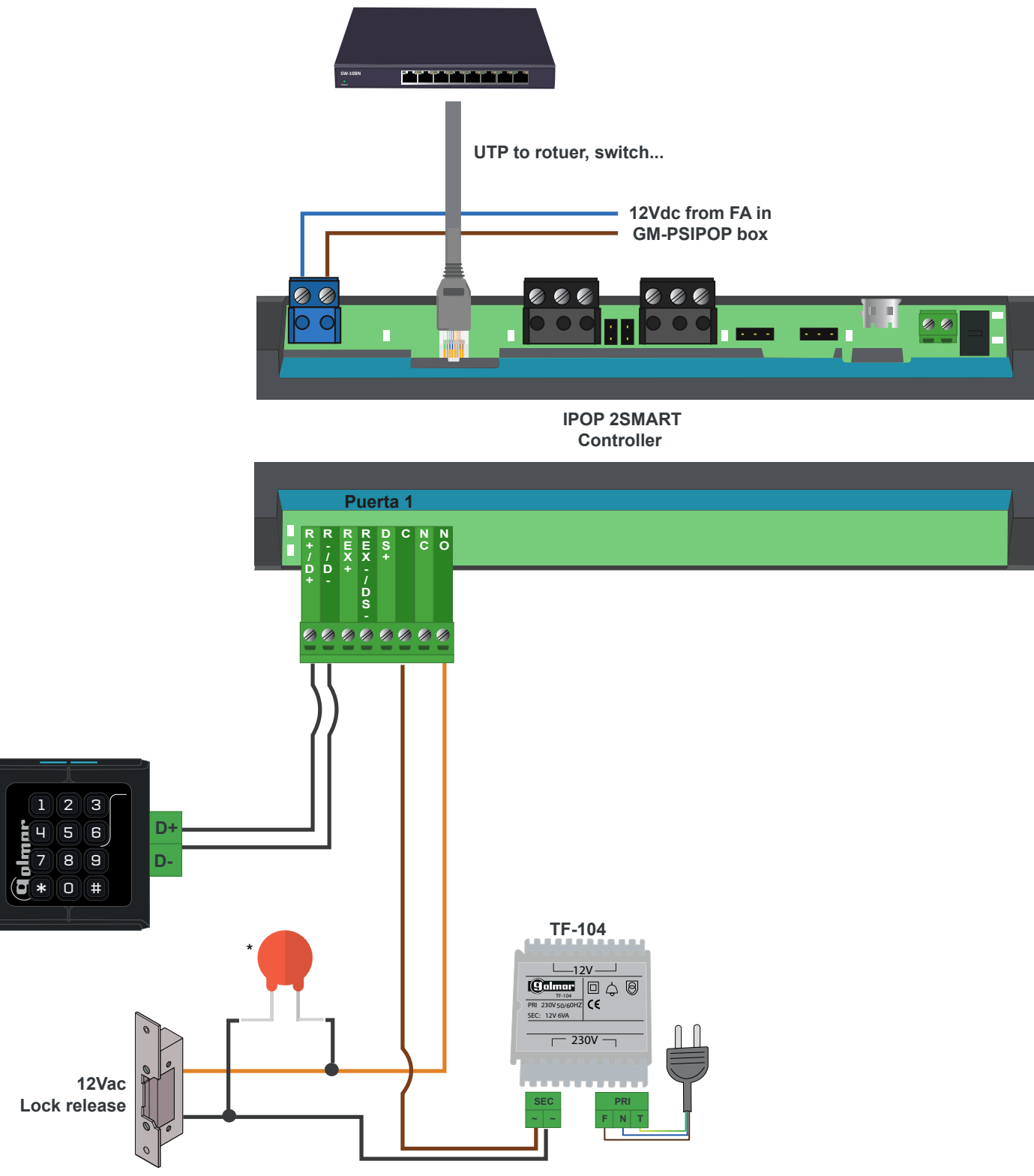

\*Protective element supplied with 2SAMRT reader.

#### 2SMART reader and DC electric lock release with independent power supply

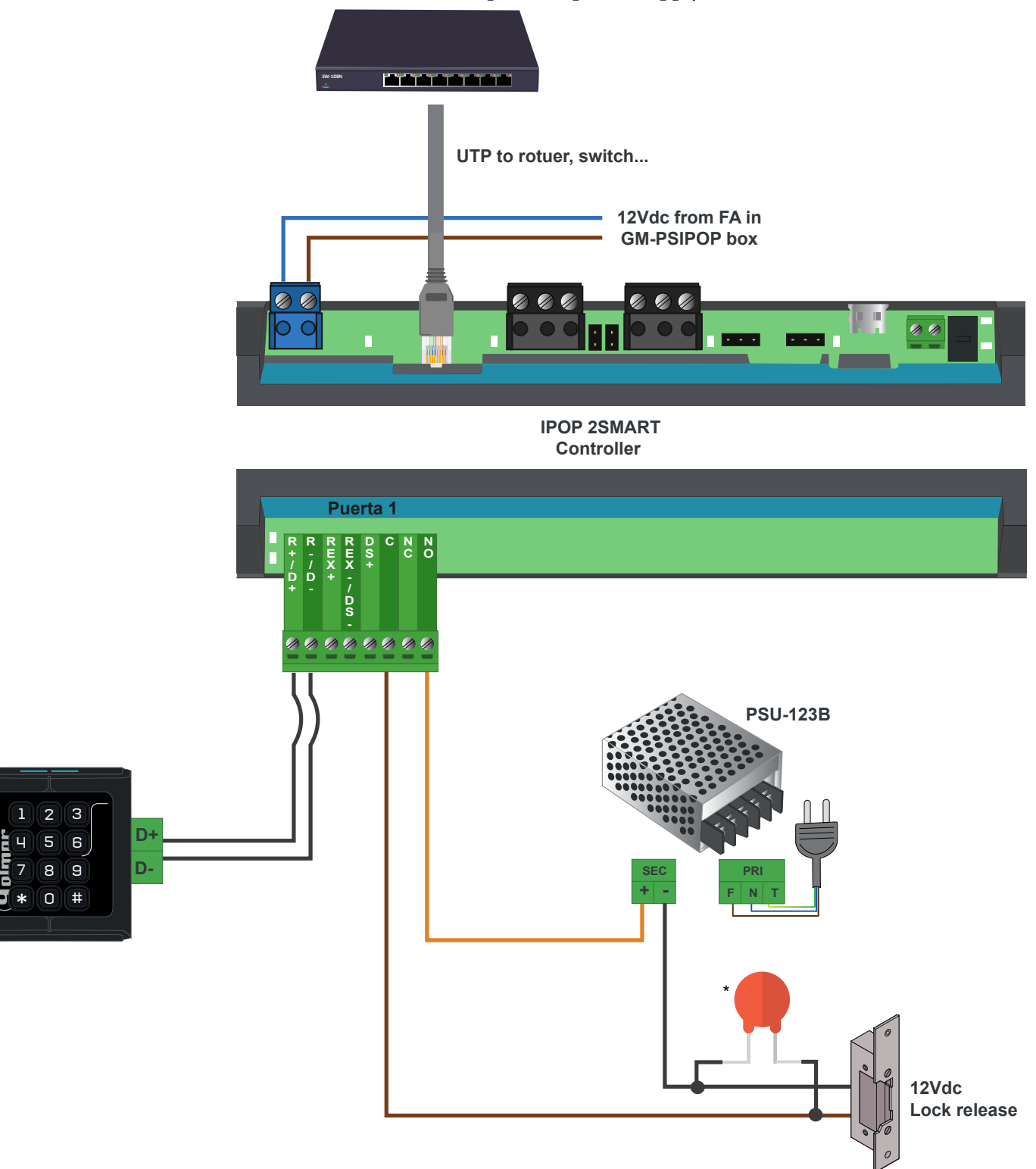

\*Protective element supplied with 2SAMRT reader.

#### iP Opener system connection with video door entry system - Option A

In this connection the door opener is connected to the video door intercom control module, any activation (either from a system monitor or access control reader) will emit the corresponding messages to the voice synthesis.

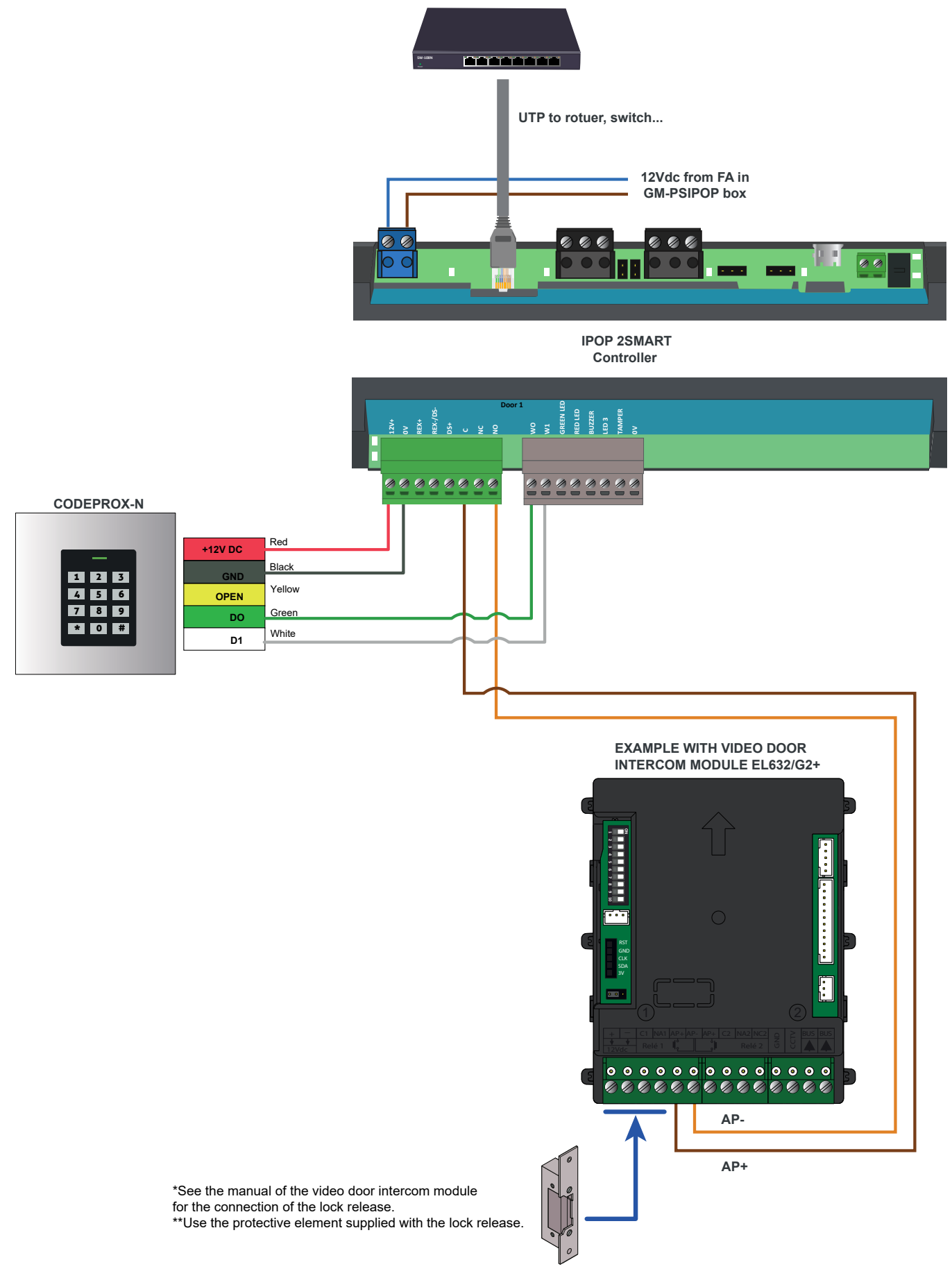

#### iP Opener system connection with video door entry system - Option B

In this other connection option, the lock release is connected to the controller, so the voice synthesis will exist when the opening is done via the video door intercom monitor and not when the opening is done through the credential validation in the reader.

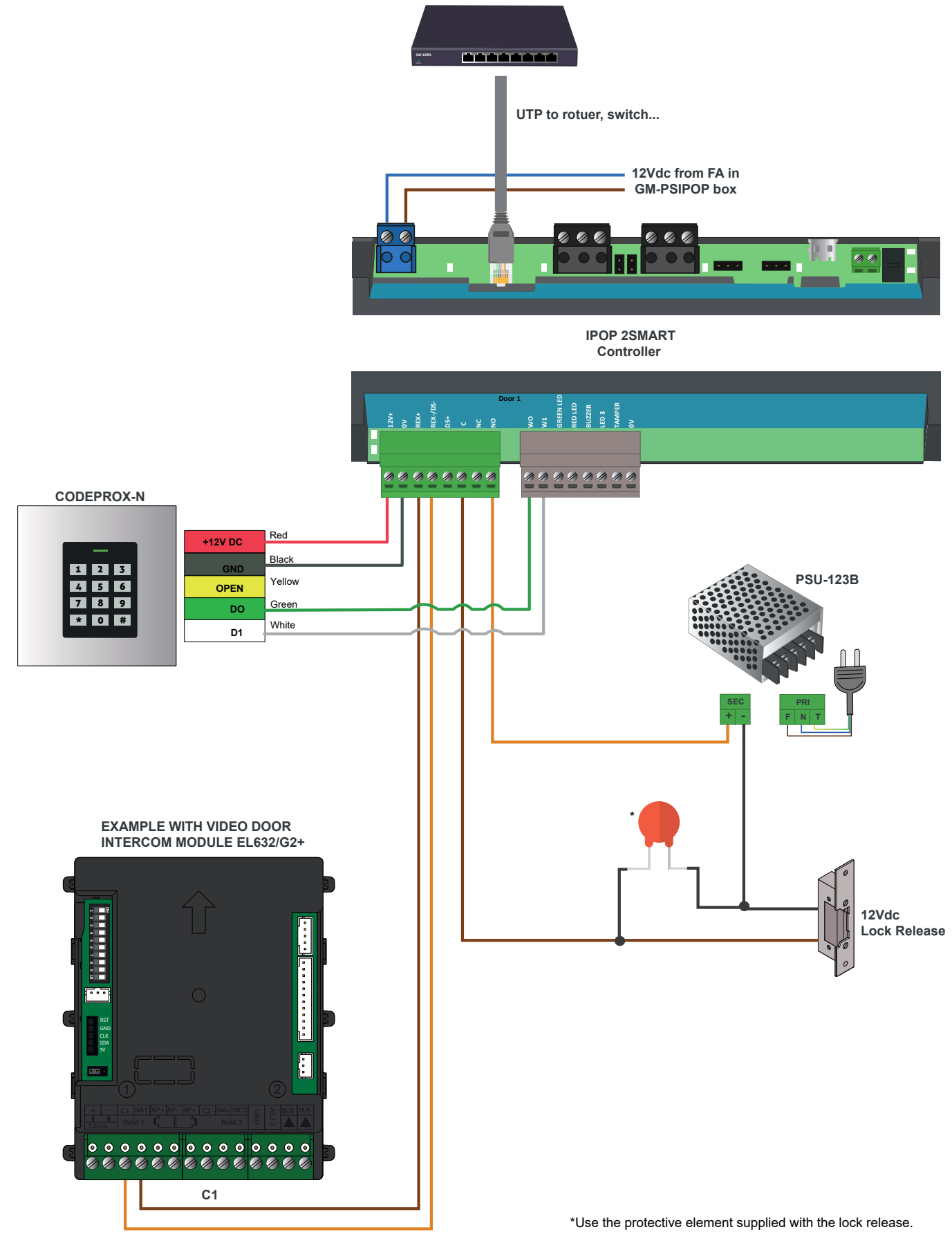

NA1

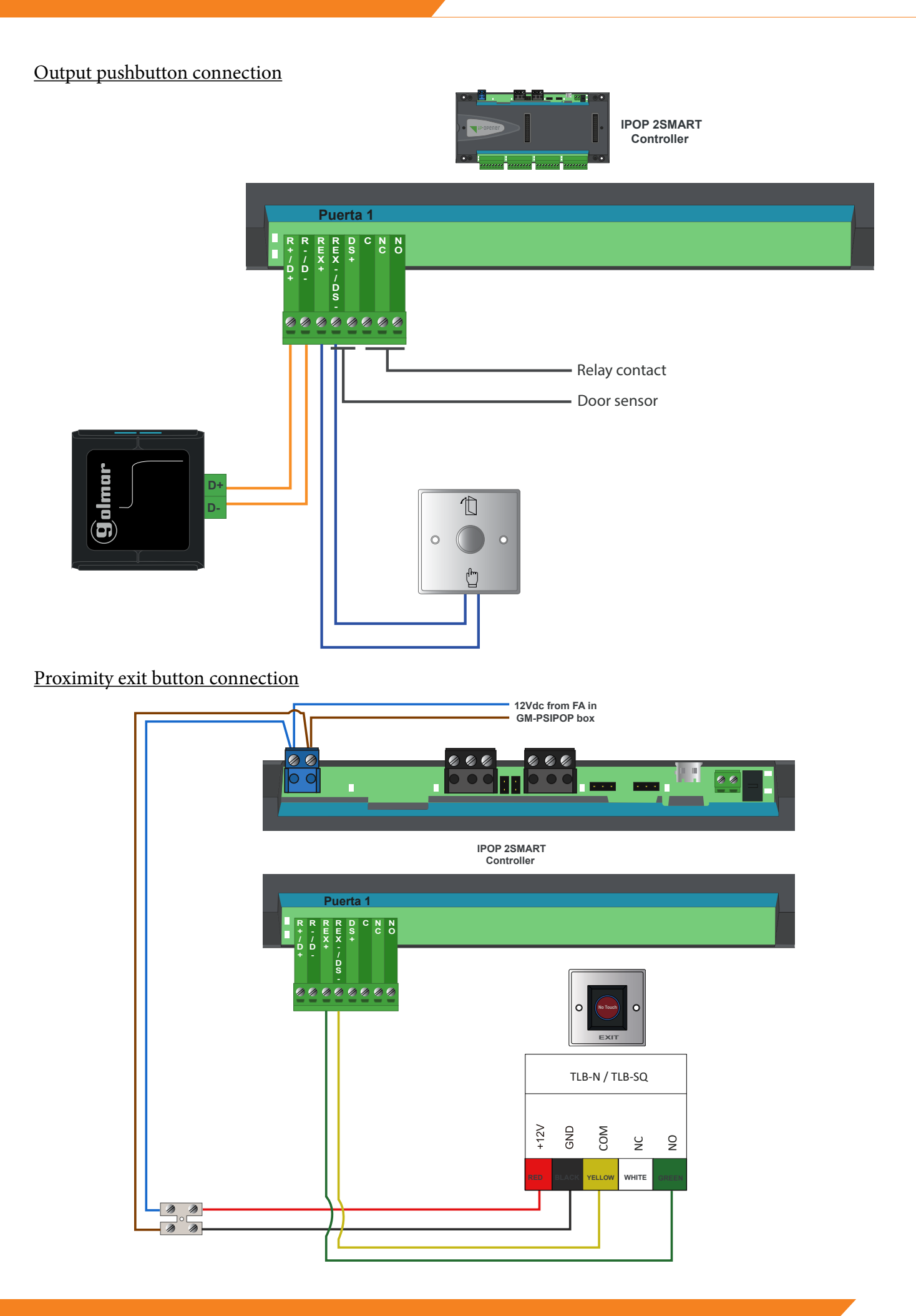

#### Relay expander connection

Coupling output expander GM-IPOP-EXP12S with controller GM-IPOP-2P:

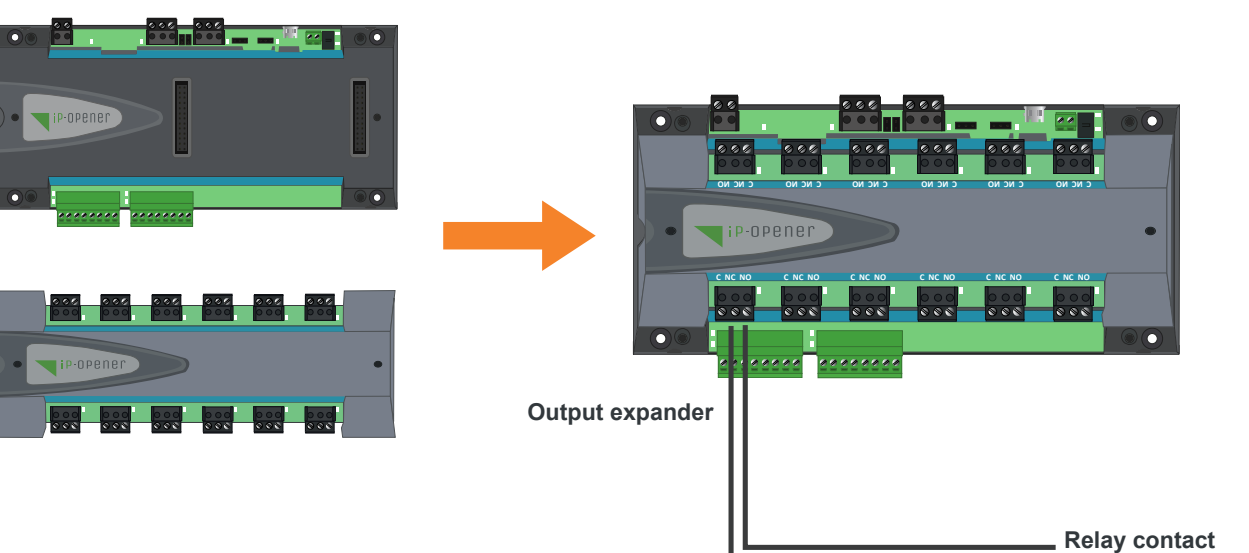

(48Vdc 1A or 24Vdc 5A)

### EXAMPLE: 230V device connection

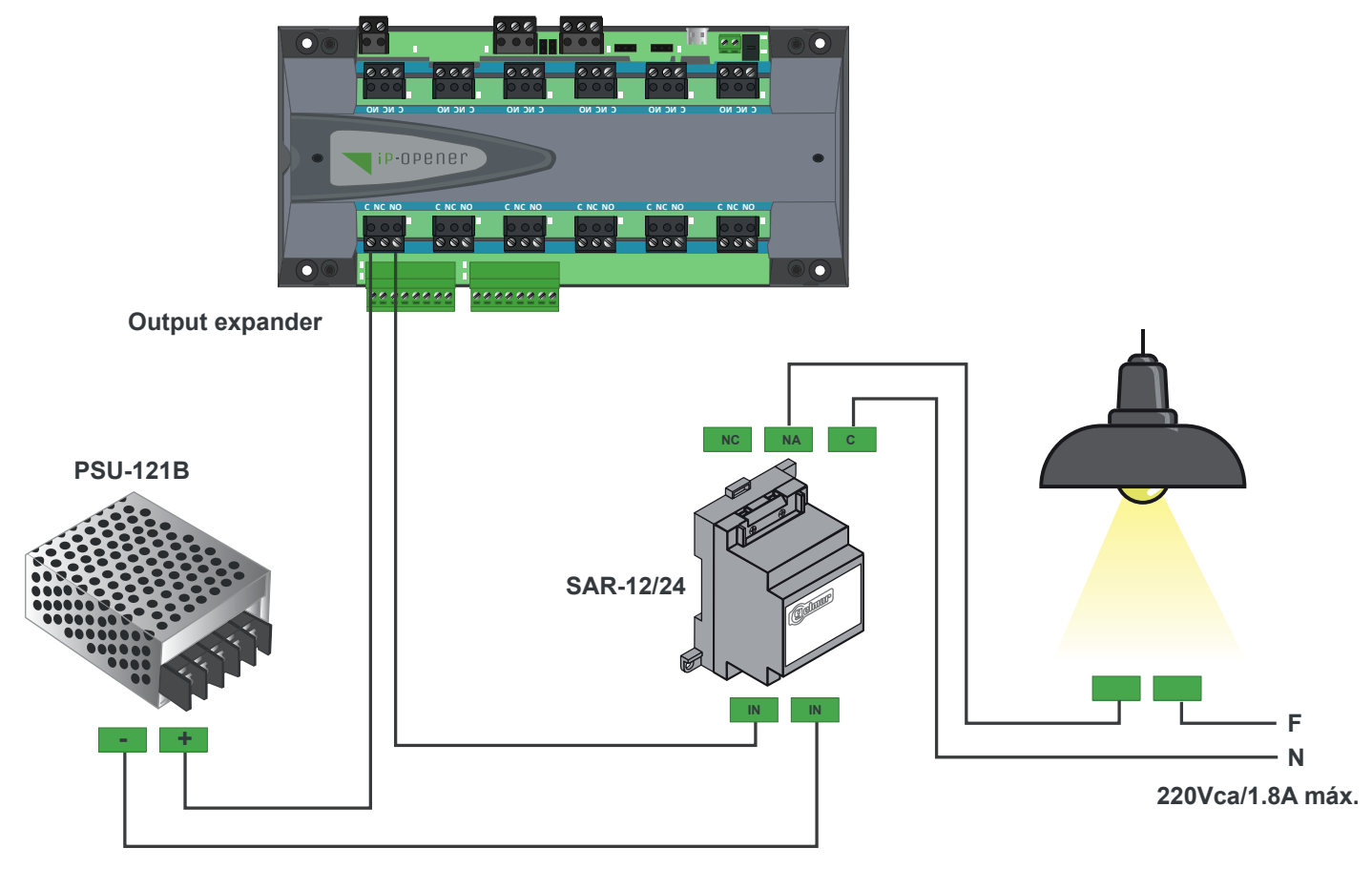

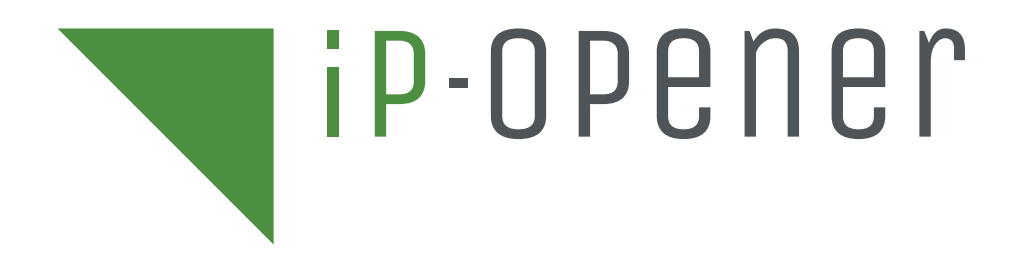

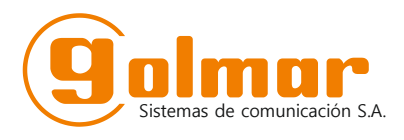

C/ Silici 13. Poligon Industrial Famadas 08940 – Cornellà del Ilobregat – Spain golmar@golmar.es Tel: 93 480 06 96 www.golmar.seguridad.es

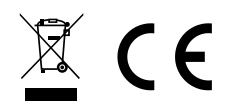

Golmar deserves the right for any modification without prior notice.